# cisco.

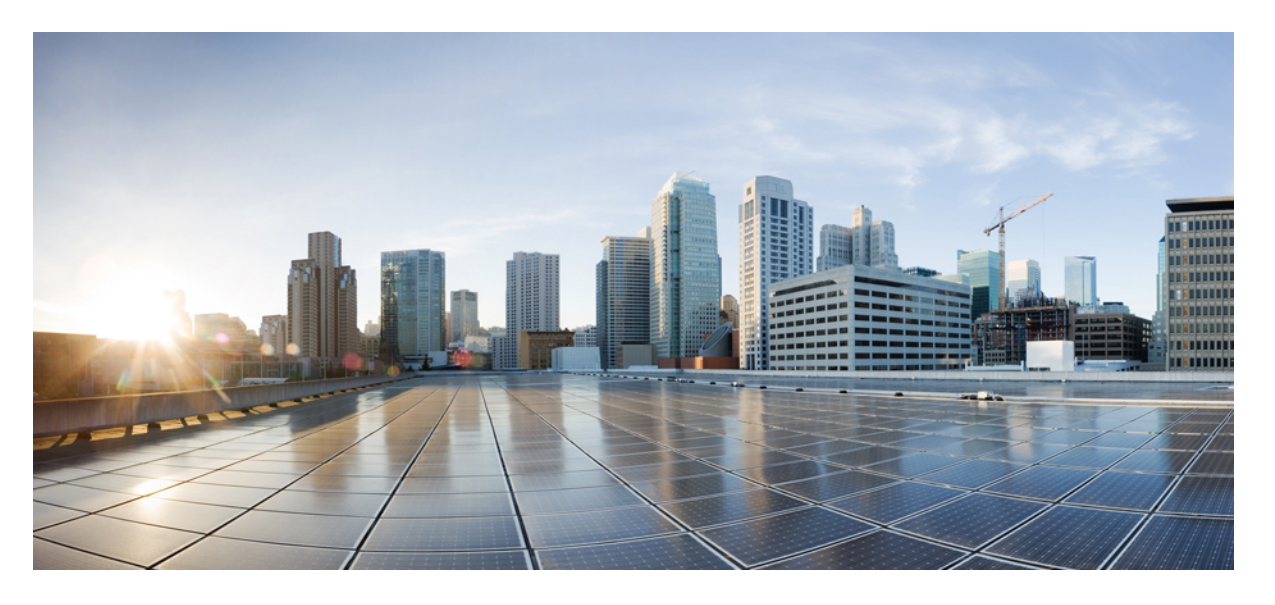

# Microsoft Hyper-V向け Cisco HyperFlex Systems ネットワークお よび外部ストレージ管理ガイド

**初版**:2020年7月16日 最終更新:2023年2月15日

### シスコシステムズ合同会社

〒107-6227 東京都港区赤坂9-7-1 ミッドタウン・タワー http://www.cisco.com/jp お問い合わせ先:シスココンタクトセンター 0120-092-255 (フリーコール、携帯・PHS含む) 電話受付時間:平日 10:00~12:00、13:00~17:00 http://www.cisco.com/jp/go/contactcenter/ © 2021–2023 Cisco Systems, Inc. All rights reserved.

# **Full Cisco Trademarks with Software License**

THE SPECIFICATIONS AND INFORMATION REGARDING THE PRODUCTS IN THIS MANUAL ARE SUBJECT TO CHANGE WITHOUT NOTICE. ALL STATEMENTS, INFORMATION, AND RECOMMENDATIONS IN THIS MANUAL ARE BELIEVED TO BE ACCURATE BUT ARE PRESENTED WITHOUT WARRANTY OF ANY KIND, EXPRESS OR IMPLIED. USERS MUST TAKE FULL RESPONSIBILITY FOR THEIR APPLICATION OF ANY PRODUCTS.

THE SOFTWARE LICENSE AND LIMITED WARRANTY FOR THE ACCOMPANYING PRODUCT ARE SET FORTH IN THE INFORMATION PACKET THAT SHIPPED WITH THE PRODUCT AND ARE INCORPORATED HEREIN BY THIS REFERENCE. IF YOU ARE UNABLE TO LOCATE THE SOFTWARE LICENSE OR LIMITED WARRANTY, CONTACT YOUR CISCO REPRESENTATIVE FOR A COPY.

The Cisco implementation of TCP header compression is an adaptation of a program developed by the University of California, Berkeley (UCB) as part of UCB's public domain version of the UNIX operating system. All rights reserved. Copyright <sup>©</sup> 1981, Regents of the University of California.

NOTWITHSTANDING ANY OTHER WARRANTY HEREIN, ALL DOCUMENT FILES AND SOFTWARE OF THESE SUPPLIERS ARE PROVIDED "AS IS" WITH ALL FAULTS. CISCO AND THE ABOVE-NAMED SUPPLIERS DISCLAIM ALL WARRANTIES, EXPRESSED OR IMPLIED, INCLUDING, WITHOUT LIMITATION, THOSE OF MERCHANTABILITY, FITNESS FOR A PARTICULAR PURPOSE AND NONINFRINGEMENT OR ARISING FROM A COURSE OF DEALING, USAGE, OR TRADE PRACTICE.

IN NO EVENT SHALL CISCO OR ITS SUPPLIERS BE LIABLE FOR ANY INDIRECT, SPECIAL, CONSEQUENTIAL, OR INCIDENTAL DAMAGES, INCLUDING, WITHOUT LIMITATION, LOST PROFITS OR LOSS OR DAMAGE TO DATA ARISING OUT OF THE USE OR INABILITY TO USE THIS MANUAL, EVEN IF CISCO OR ITS SUPPLIERS HAVE BEEN ADVISED OF THE POSSIBILITY OF SUCH DAMAGES.

Any Internet Protocol (IP) addresses and phone numbers used in this document are not intended to be actual addresses and phone numbers. Any examples, command display output, network topology diagrams, and other figures included in the document are shown for illustrative purposes only. Any use of actual IP addresses or phone numbers in illustrative content is unintentional and coincidental.

All printed copies and duplicate soft copies of this document are considered uncontrolled. See the current online version for the latest version.

Cisco has more than 200 offices worldwide. Addresses and phone numbers are listed on the Cisco website at www.cisco.com/go/offices.

The documentation set for this product strives to use bias-free language. For purposes of this documentation set, bias-free is defined as language that does not imply discrimination based on age, disability, gender, racial identity, ethnic identity, sexual orientation, socioeconomic status, and intersectionality. Exceptions may be present in the documentation due to language that is hardcoded in the user interfaces of the product software, language used based on standards documentation, or language that is used by a referenced third-party product.

Cisco and the Cisco logo are trademarks or registered trademarks of Cisco and/or its affiliates in the U.S. and other countries. To view a list of Cisco trademarks, go to this URL: https://www.cisco.com/c/en/us/ about/legal/trademarks.html. Third-party trademarks mentioned are the property of their respective owners. The use of the word partner does not imply a partnership relationship between Cisco and any other company. (1721R)

第

第

第

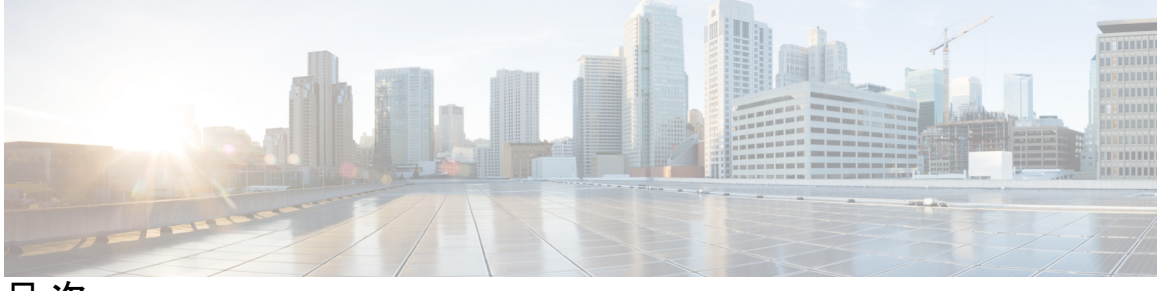

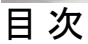

Full Cisco Trademarks with Software License iii

| 1 章 | 概要 1                       |
|-----|----------------------------|
|     | このガイドについて 1                |
|     |                            |
| 2 章 | ネットワーク管理 3                 |
|     | ネットワーク デザイン 3              |
|     | 物理ネットワーク 3                 |
|     | 論理ネットワーク 6                 |
|     | 仮想ネットワーク 7                 |
|     | クラスタ セットアップ後のネットワーク構成 9    |
|     | QoS ポリシーの作成 9              |
|     | MAC アドレス プールの作成 11         |
|     | HX サーバ用の VLAN の作成 12       |
|     | HX サーバ用の vNIC テンプレートの作成 13 |
|     | プライベート VLAN について 18        |
|     | Stats Daemon のリセット 19      |
|     |                            |
| 3 章 | 外部ストレージ管理 21               |

外部ストレージ管理について 21
外部ファイバチャネルストレージ 22
ファイバチャネルのゾーン分割 22
ファイバチャネルのゾーン分割 Cisco UCS Manager 22

目次

ファイバチャネルゾーン分割の設定 23

ダイレクトアタッチドストレージ 24

ファイバチャネルスイッチングモード 24

ファイバ チャネル スイッチング モードの設定 25

FC ストレージ コネクションを FI に接続し、FC ストレージ ポートとして構成する 26

ファイバ チャネルの VSAN の作成 26

HX インストーラを使用した新しいクラスタでの外部ストレージの構成 27

既存のクラスタでの外部ストレージの構成 28

WWNN プールの作成 28

WWPN プールの作成 29

vHBA テンプレートの作成 30

SAN 接続ポリシー 31

HX ノード サービス プロファイル テンプレートへの SAN 接続ポリシーの統合 32 vNIC または vHBA を Hyper-V 導入済み HyperFlex クラスタへ追加 32

第4章 iSCSI 35

#### iSCSI SAN の概念 35

Cisco HX ドメインへの iSCSI の接続 35

FC ストレージ接続を FI に接続し、FC ストレージポートとして構成する 35
HX FI ドメインに iSCSI ストレージを追加するための VLAN の作成 36
欠落した HX インストーラをもつ新しいクラスタでの外部ストレージの構成 37
既存のクラスタでの外部ストレージの構成 37
外部ストレージの MAC アドレス プールの作成 37
iSCSI ストレージの vNIC テンプレートの作成 38
LAN 接続ポリシー 40
Hyper-V 用のネットワークV アダプタの追加 41

# 第5章 SMB または CIFS ストレージへの Cisco HX サーバーの接続 43 SMB および CIFS ストレージの注意事項と要件 43 Hyper-v の SMB または CIFS ストレージ環境の設定 44

目次

I

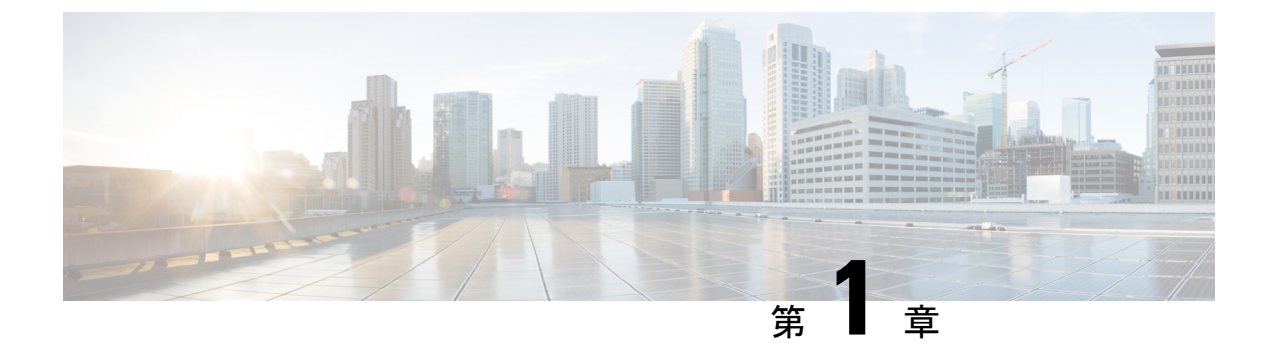

概要

このガイドについて (1ページ)

# このガイドについて

このガイドでは、Cisco HyperFlex システムのネットワークと外部ストレージアーキテクチャ の概要について説明します。また、最初の HyperFlex クラスタの設定後に通常実行されるネッ トワークおよび外部管理手順についても説明します。

このガイドは、サポートされているすべての HX バージョンで使用されます。

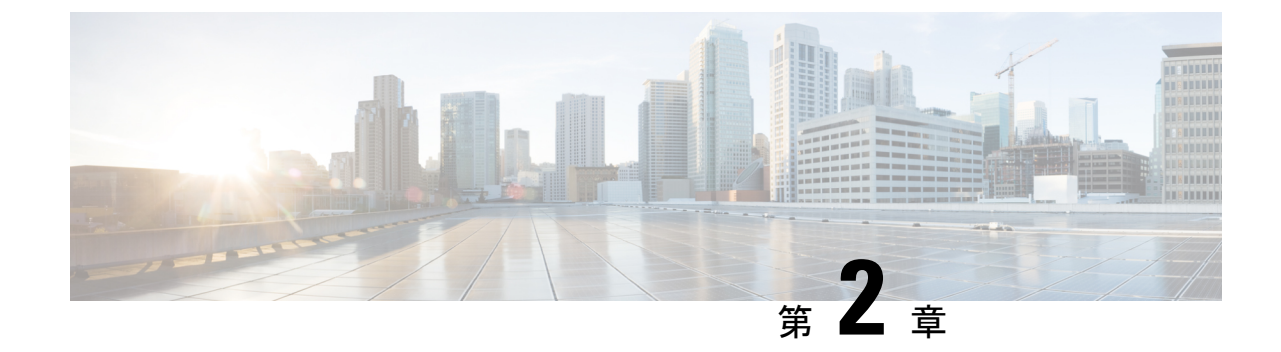

# ネットワーク管理

- ネットワーク デザイン (3 ページ)
- ・クラスタ セットアップ後のネットワーク構成 (9ページ)

# ネットワーク デザイン

### 物理ネットワーク

### Cisco UCS アップリンクの接続

Cisco UCS ネットワーク アップリンクは、UCS ファブリック インターコネクト (FIs) のペアか らお客様のデータセンター内の LAN に「ノースバウンド」を接続します。すべての UCS アッ プリンクが、複数の 802.1Q VLAN ID をアップリングをまたいで伝送するトランクとして機能 します。デフォルトでは、UCS ソフトウェアは、UCS 設定で定義されたすべての VLAN ID が すべての利用可能なアップリンクでトランクに適格であると想定しています。 図1:論理ネットワーク設計

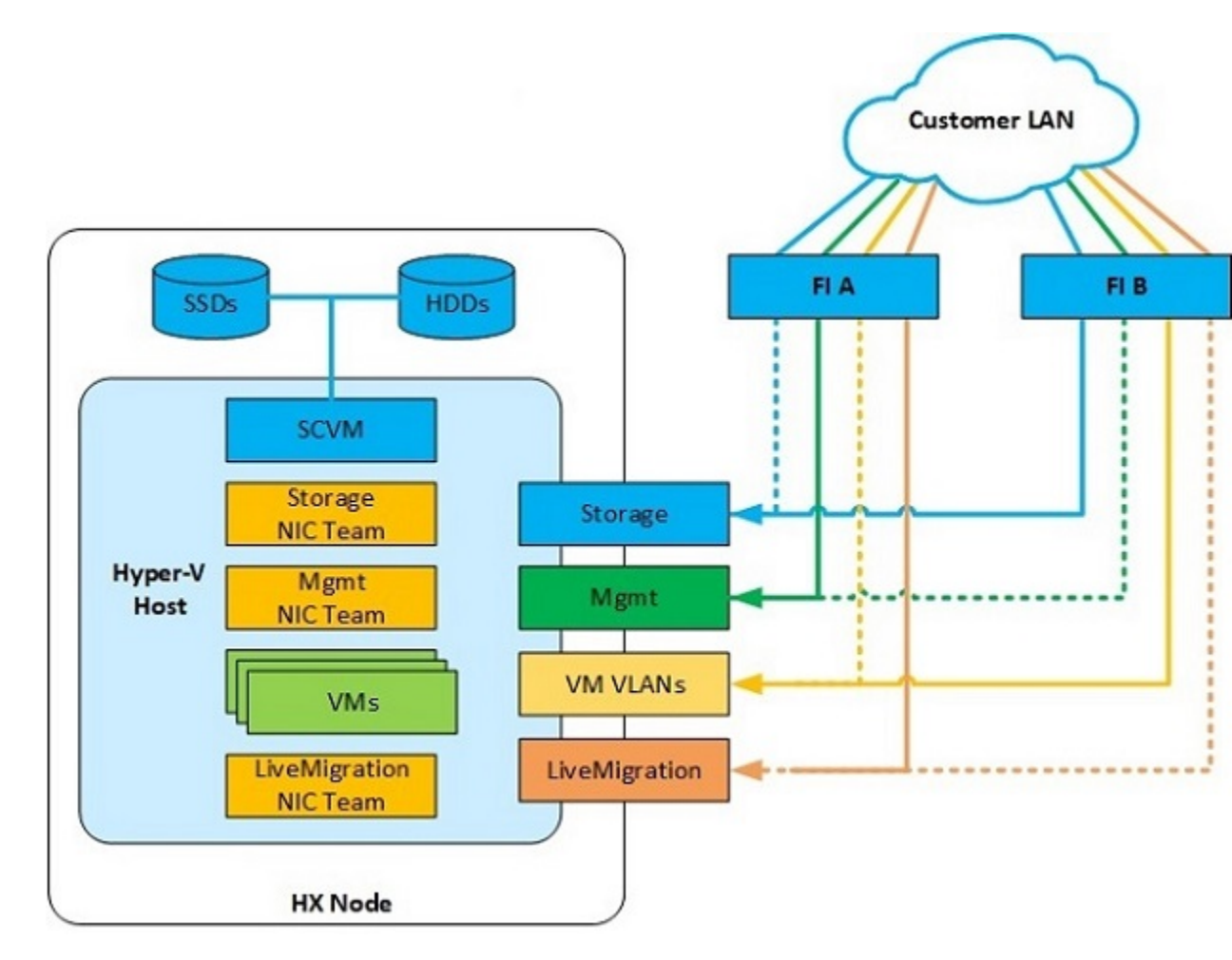

Cisco FIs は、別のネットワーク スイッチではなく、エンドポイントの集合としてネットワー ク上に出現します。内部的に、Cisco FIs はスパニング ツリー プロトコル (STP) ドメインに 参加しません。また、レイヤ2イーサネット リンクで相互接続されないため、ネットワーク ループを形成できません。アップ ストリーム ルートブリッジは、STP を介してすべてのリン クアップ/ダウン決定を行います。

アップリンクは、両方の FIs から接続され、アクティブにされる必要があります。冗長性を確 保するために、それぞれの FI上で複数のアップリンクを 802.3ad Link Aggregation Control Protocol (LACP) ポート チャネルとして、または、個別のリンクを通して、複数のアップリンクを使用 することができます。パフォーマンスと冗長性のレベルを最適化するために、仮想ポートチャ ネル (vPC) 機能を使用して、アップリンクを複数の上流に位置するシスコ スイッチへの LACP ポートチャネルとして構築します。vPC アップリンクを使用すれば、すべてのアップリンクを アクティブ通過データにすることができるうえ、個別のリンク障害や上流に位置するスイッチ の故障から保護できます。他のアップリンク設定を冗長にすることはできますが、vPC を利用 できない場合はスパニング ツリー プロトコル ループの回避によってリンクが無効になる可能 性があります。

4

すべてのアップリンク接続方法で、トラフィックをFI間で、つまり、ファブリックAからファ ブリックBへ転送できる必要があります。ケーブル、ポート、またはリンクの障害が発生し て、通常はUCSドメインから外に出ないトラフィックを強制的にUCSアップリンクに転送し なければならない場合があります。さらに、FIのファームウェアアップデート中など、トラ フィックフローパターンのメンテナンス手順を簡単に確認できますが、再起動が必要です。

#### VLAN とサブネット

Cisco HyperFlex システム構成では、アップストリーム LAN から複数の VLAN を UCS ドメインに伝送する必要があります。これらの VLAN は、UCS 設定で定義します。

| VLAN 名           | VLAN ID | 目的                                            |
|------------------|---------|-----------------------------------------------|
| hx-inband-mgmt   | ユーザが指定  | Hyper-V ホスト管理インターフェイス                         |
|                  |         | HX ストレージ コントローラ VM 管理イン<br>ターフェイス             |
|                  |         | HX ストレージ クラスタ ローミング管理イ<br>ンターフェイス             |
| hx-storage-data  | ユーザが指定  | Hyper-V ホスト ストレージ vmkernel イン<br>ターフェイス       |
|                  |         | HX ストレージ コントローラ ストレージ<br>ネットワーク インターフェイス      |
|                  |         | HX ストレージ クラスタ ローミング スト<br>レージ インターフェイス        |
| hx-vm-data       | ユーザが指定  | ゲストVMネットワークインターフェイス                           |
| hv-livemigration | ユーザが指定  | Hyper-V ホスト ライブ マイグレーション<br>vmkernel インターフェイス |

表 1: HyperFlex インストーラで作成された VLAN

(注)

データセンターでは、物理デバイスの管理に専用ネットワークまたはサブネットを使用することがよくあります。このシナリオでは、2つのFIのmgmt0インターフェイスを専用ネットワークまたはサブネットに接続する必要があります。HyperFlexのインストールでは、これを有効な構成と見なしますが、以下の注意点があります。次のサブネットへのIP接続が可能な場所にHyperFlexインストーラを展開する必要があります。

- •FIのmgmt0インターフェイスのサブネット
- 前述の hx-inband-mgmt VLAN で使用されるサブネット

### ジャンボ フレーム

ジャンボフレームを使用するように hx-storage-data VLAN およびサブネットを通過するすべて の Cisco HyperFlex ストレージトラフィックを設定します。すべての通信が 9000 バイトの Maximum Transmission Unit (MTU/最大伝送ユニット) サイズを持つ IP パケットを送信するよう に設定することを意味します。より大きな MTU 値を使用すると、送信される各 IP パケットの ペイロードが大きくなるため、パケットごとにより多くのデータが送信され、結果的にデータ の送受信が高速になります。この要件は、ジャンボフレームを渡すように Cisco UCS アップリ ンクを設定する必要があることも意味します。Cisco UCS アップリンクスイッチでジャンボフ レームを許可するように設定できなかった場合は、一部の障害シナリオで、特に、ケーブルや ポートの障害によってストレージトラフィックがノースバウンド Cisco UCS アップリンク ス イッチを通過したときに、サービスの中断につながる可能性があります。

### 論理ネットワーク

Cisco HyperFlex システムは、以下の定義済みゾーンに分類される通信パスを備えています。

| ゾーン   | 説明                                                                                                    |
|-------|----------------------------------------------------------------------------------------------------|
| 管理ゾーン | 物理ハードウェア、ハイパーバイザホスト、およびストレージプラット<br>フォームコントローラ仮想マシン (SCVM) を制御するために必要な接続<br>で構成されます。これらのインターフェイスとIPアドレスは、LAN/WAN<br>全体でHXシステムを管理するすべてのスタッフが利用できるようにする<br>必要があります。このゾーンは、ドメイン ネーム システム (DNS) と<br>Network Time Protocol (NTP) へのアクセスを提供し、セキュア シェル<br>(SSH) 通信を可能にする必要があります。                                                   |
| VMゾーン | HyperFlex ハイパーコンバージドシステム内で動作するゲスト VM にネッ<br>トワーク IOを提供するために必要な接続で構成されます。通常、このゾー<br>ンには、ネットワーク アップリンクを介して Cisco UCS ファブリック イ<br>ンターコネクト (FI) にトランキングされ、802.1Q VLAN ID でタグ付けさ<br>れた複数の VLAN が含まれています。これらのインターフェイスと IP ア<br>ドレスは、LAN/WAN 全体で HX システム内のゲスト VM と通信する必要<br>があるすべてのスタッフおよびその他のコンピュータ エンドポイントが<br>利用できるようにする必要があります。 |

#### 表2:定義された通信パスのゾーン

| ゾーン                      | 説明                                                                                                    |
|--------------------------|----------------------------------------------------------------------------------------------------|
| ストレージゾーン                 | Cisco HX Data Platform ソフトウェア、Hyper-V ホスト、およびストレージ<br>コントローラ VM が HX 分散データ ファイルシステムに提供するために<br>使用する接続で構成されます。適切に運用するためには、これらのイン<br>ターフェイスと IP アドレスが相互に通信できる必要があります。通常の<br>運用では、このトラフィックのすべてが Cisco UCS ドメイン内で発生しま<br>すが、このトラフィックが UCS ドメインのネットワーク ノースバウンド<br>を通過する必要があるハードウェア障害シナリオがあります。そのため、<br>HX ストレージ トラフィックに使用される VLAN は、FIB から FIA に、<br>または、その逆方向に到達する UCS ドメインからのネットワーク アップ<br>リンクを通過できる必要があります。このゾーンは、主に、ジャンボ フ<br>レーム トラフィックを含むため、UCS アップリンク上でジャンボ フレー<br>ムを有効にする必要があります。 |
| ライブ マイグ<br>レーション ゾー<br>ン | ホストからホストへのゲスト VM のライブ マイグレーションを有効にす<br>るために、Hyper-V ホストによって使用される接続から構成されます。通<br>常の運用では、このトラフィックのすべてが Cisco UCS ドメイン内で発生<br>しますが、このトラフィックが Cisco UCS ドメインのネットワークノース<br>バウンドを通過する必要があるハードウェア障害シナリオがあります。そ<br>のため、HX ストレージ トラフィックに使用される VLAN は、FI B から<br>FI A に、または、その逆方向に到達する Cisco UCS ドメインからのネット<br>ワーク アップリンクを通過できる必要があります。                                                                                                    |

# 仮想ネットワーク

Cisco HyperFlex システムは、ハイパーバイザレベルで事前定義された仮想ネットワーク設計 を備えています。HyperFlex インストーラは、4 つの異なる仮想スイッチ(vSwitches)を作成 します。各スイッチでは、Cisco UCS サービス プロファイルで定義された vNIC によってそれ ぞれ処理された 2 つのアップリンクを使用します。

#### 図 2: Hyper-V ネットワーク設計

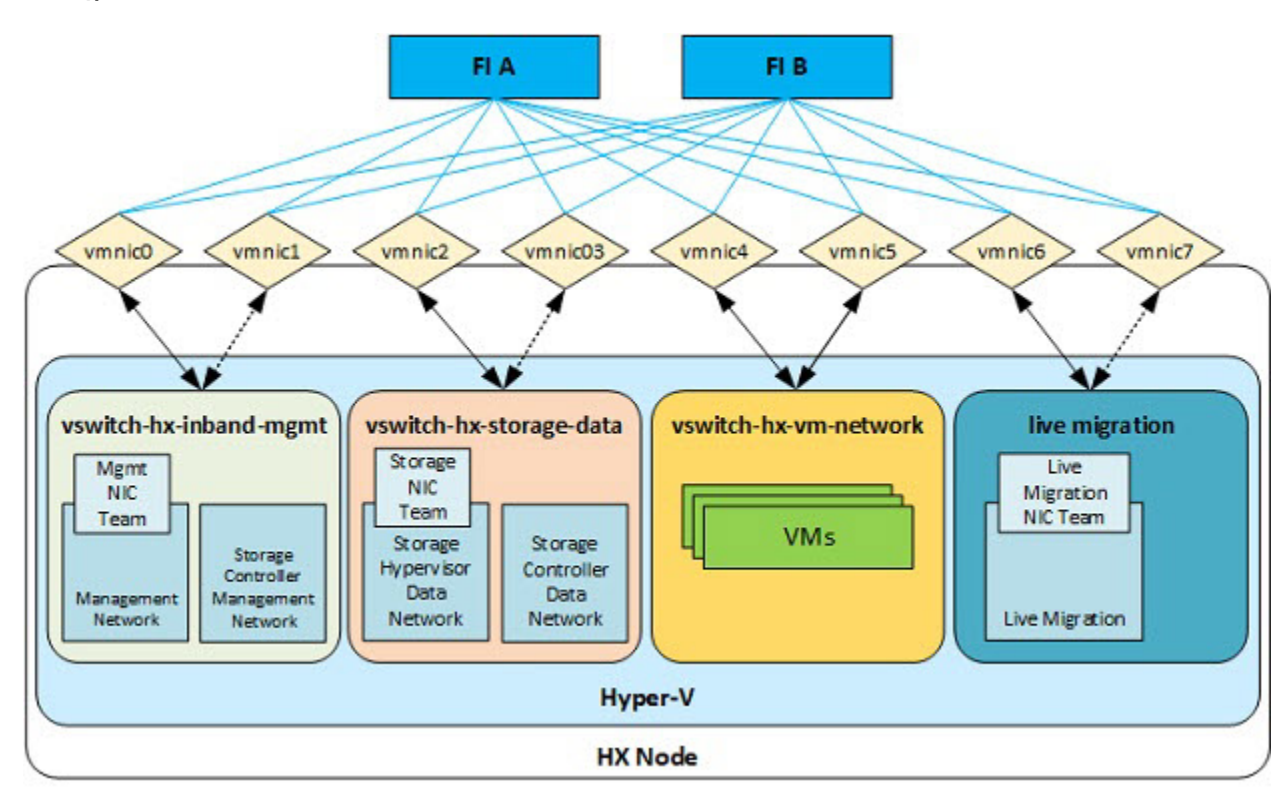

#### 表3:インストーラ-作成された vSwitches

| vSwitch                | 説明                                      |
|------------------------|-----------------------------------------|
| vswitch-hx-inband-mgmt | デフォルトのvSwitch0。自動インストールの一部として、Hyper-Vキッ |
|                        | クスタートファイルで名前を変更します。インストーラは、標準の管         |
|                        | 理ネットワークポートグループで、デフォルトのvmkernelポートvmk0   |
|                        | を設定します。スイッチは、ジャンボフレームを含まない2つのアッ         |
|                        | プリンク(ファブリック A 上のアクティブとファブリック B 上のスタ     |
|                        | ンバイ)を使用します。インストーラは、ストレージプラットフォー         |
|                        | ムコントローラ VM の2番目のポート グループを作成し、個々の管理      |
|                        | インターフェイスに接続します。VLAN は、vNIC テンプレートに割り    |
|                        | 当てられるネイティブ VLAN ではないため、Hyper-V で割り当てられ  |
|                        | ます。                                     |

| vSwitch                  | 説明                                                                                                    |
|--------------------------|----------------------------------------------------------------------------------------------------|
| vswitch-hx-storage-data  | 自動インストールの一部として作成されています。インストーラは、<br>ストレージ ハイパーバイザ データ ネットワーク ポート グループで、<br>vmkernel ポートを設定します。システムは、NFS を介した HX データ<br>ストアへの接続のため、インターフェイスを使用します。スイッチは、<br>ジャンボ フレームを必要とする 2 つのアップリンク(ファブリック B<br>上のアクティブとファブリック A 上のスタンバイ)を使用します。イ<br>ンストーラは、ストレージ プラットフォーム コントローラ VM の 2 番<br>目のポートを作成し、個々のストレージ インターフェイスに接続しま<br>す。VLAN は、vNIC テンプレートに割り当てられるネイティブ VLAN<br>ではないため、Hyper-V で割り当てられます。 |
| vswitch-hx-vm-network    | 自動インストールの一部として作成されています。スイッチは、ジャ<br>ンボフレームを含まない2つのアップリンク(ファブリックAおよび<br>Bの両方でアクティブ)を使用します。VLANは、vNICテンプレート<br>に割り当てられるネイティブ VLAN ではないため、Hyper-Vで割り当<br>てられます。                                                                                                    |
| vswitch-hx-livemigration | 自動インストールの一部として作成されています。スイッチは、ジャ<br>ンボフレームを必要とする2つのアップリンク(ファブリックA上の<br>アクティブとファブリックB上のスタンバイ)を使用します。VLAN<br>は、vNICテンプレートに割り当てられるネイティブVLANではないた<br>め、Hyper-Vで割り当てられます。                                                                                                    |

# クラスタ セットアップ後のネットワーク構成

# QoS ポリシーの作成

Quality Of Service (QoS) ポリシーは、vNIC または vHBA に向けた発信トラフィックにシステム クラスを割り当てます。このシステム クラスにより、そのトラフィックの QoS が決定されます。

vNIC ポリシー、または vHBA ポリシーに QoS ポリシーをインクルードし、その後、このポリ シーをサービス プロファイルにインクルードして、vNIC または vHBA を設定する必要があり ます。

次の表に示されるシステム クラスを設定できます。

Table 4: システム クラス

| システム クラス                     | 説明                                                                                                    |  |
|------------------------------|----------------------------------------------------------------------------------------------------|--|
| プラチナ<br>ゴールド<br>シルバー<br>ブロンズ | サービスプロファイルの QoS ポリシーに含めることができる設定可能<br>なシステムクラスのセット。各システムクラスはトラフィックレーン<br>を1つ管理します。<br>これらのシステムクラスのプロパティはすべて、カスタム設定やポリ<br>シーを割り当てるために使用できます。                                                                                                    |  |
| ベストエフォート                     | ベーシックイーサネットトラフィックのために予約されたレーンに対<br>する QoS を設定します。<br>このシステムクラスのプロパティの中にはあらかじめ設定されていて、<br>変更できないものもあります。たとえば、このクラスには、必要に応<br>じて、データパケットのドロップを許可するドロップポリシーがあり<br>ます。このシステム クラスをディセーブルにはできません。                                                                                                    |  |
| ファイバ チャネル                    | Fibre Channel over Ethernet トラフィックのために予約されたレーンに対<br>する Quality Of Service を設定します。<br>このシステムクラスのプロパティの中にはあらかじめ設定されていて、<br>変更できないものもあります。たとえば、このクラスには、データ パ<br>ケットが絶対にドロップされないことを保証するドロップなしポリシー<br>があります。このシステム クラスをディセーブルにはできません。<br>Note FCoE トラフィックには、他のタイプのトラフィックで使<br>用できない、予約された QoS システムクラスがあります。<br>他のタイプのトラフィックに FCoE で使用される CoS 値が<br>ある場合、その値は 0 にリマークされます。 |  |

UCS Manager で QoS ポリシーを作成するには、次の手順を実行します。

- ステップ1 Web ブラウザを開き、Cisco UCS Manager の IP アドレスを入力します。 ログイン クレデンシャルを入力します。
- ステップ2 [ナビゲーション]ペインで、[LAN]をクリックします。
- **ステップ3** [LAN] タブで [LAN] > [Policies] を展開します。
- **ステップ4** [root] ノード > [Sub-org] > [hx-cluster] の順に展開します
- **ステップ5** [QoS Policy] を右クリックし、[Create QoS Policy] を選択します。
- **ステップ6** [QoS ポリシーの作成] ダイアログボックスで、次の表に示すように、システムクラスのフィールドに入力 します。

| QoS ポリシー名 | QoS クラス  | Burst Size | レート     | ホストコントロール |
|-----------|----------|------------|---------|-----------|
| Platinum  | Platinum | 10240      | ライン レート | none      |

| Gold     | ゴールド         | 10240 | ライン レート | none |
|----------|--------------|-------|---------|------|
| Silver   | Silver       | 10240 | ライン レート | none |
| Bronze   | Bronze       | 10240 | ライン レート | none |
| ベストエフォート | ベストエ<br>フォート | 10240 | ライン レート | none |

ステップ7 [OK] をクリックします。

#### What to do next

QoS ポリシーを vNIC または vHBA テンプレートに含めます。

# MAC アドレス プールの作成

すでに存在する可能性がある MAC アドレスの重複を避けるために、デフォルトの MAC アドレスのブロックを変更できます。各ブロックには、デフォルトで 100 個の MAC アドレスが含まれており、UCS システムごとに最大 100 の HX サーバを展開できます。トラブルシューティングを容易にするために、vNIC ごとに 1 つの MAC プールを使用することを推奨します。

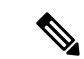

- (注) 8 桁目はAまたはBのいずれかに設定します。「A」は、ファブリックインターコネクト(FI) Aにピン接続された vNICで設定されます。「B」は、ファブリックインターコネクトBにピン接続された vNICで設定されます。
- ステップ1 Web ブラウザを開き、Cisco UCS Manager の IP アドレスを入力します。 ログイン クレデンシャルを入力します。
- ステップ2 Cisco UCS Managerで、[LAN tab] > [Pools] > [root] > [Sub-org] > [hx-cluster] > [MAC Pools] に移動します。
- ステップ3 [MAC Pools] を右クリックし、[Create MAC Pool] を選択します。
- **ステップ4** [MAC プールの作成] ウィザードの [名前と説明の定義] ページで、以下の表に示すように必須フィールド に入力します。

| MAC プール名       | 説明                      | 割り当て順序     | MAC アドレス ブロック        |
|----------------|-------------------------|------------|----------------------|
| hv-mgmt-a      | HyperFlex システム用 MAC プール | Sequential | 00:25:B5:XX:01:01-64 |
| hv-mgmt-b      | HyperFlex システム用 MAC プール | Sequential | 00:25:B5:XX:02:01-64 |
| storage-data-a | HyperFlex システム用 MAC プール | Sequential | 00:25:B5:XX:03:01-64 |
| storage-data-b | HyperFlex システム用 MAC プール | Sequential | 00:25:B5:XX:04:01-64 |

| vm-network-a       | HyperFlex システム用 MAC プール | Sequential | 00:25:B5:XX:05:01-64 |
|--------------------|-------------------------|------------|----------------------|
| vm-network-b       | HyperFlex システム用 MAC プール | Sequential | 00:25:B5:XX:06:01-64 |
| hv-livemigration-a | HyperFlex システム用 MAC プール | Sequential | 00:25:B5:XX:07:01-64 |
| hv-livemigration-b | HyperFlex システム用 MAC プール | Sequential | 00:25:B5:XX:08:01-64 |

- ステップ5 [Next] をクリックします。
- **ステップ6** [Create MAC Pool] ウィザードの [Add MAC Addresses] ページで、[Add] をクリックします。
- **ステップ7** [Create a Block of MAC Addresses] ダイアログボックスで、次のフィールドに値を入力します。

| 名前(Name)                  | 説明                  |
|---------------------------|---------------------|
| [First MAC Address] フィールド | ブロック内の最初の MAC アドレス。 |
| [Size] フィールド              | ブロック内の MAC アドレス数。   |

- ステップ8 [OK] をクリックします。
- ステップ9 [完了 (Finish)] をクリックします。

MACアドレスが変更されると、ソフトウェアはHyper-Vを以前の設定方法に再設定します。しかし、管理 IPには DHCP が割り当てられたため、IP が変わります。

### MAC アドレス変更に対する製造プロセスの影響

- 特に顧客がUCSファブリックインターコネクトがないHyperFlexサーバを発注する場合、製造プロセスと顧客サイトの間でMACアドレスが変わります。
- MAC アドレスは、サービス プロファイルの関連付けの際に設定されます。サービス プロファイルの 関連付けの解除の間は、設定されせん。
- ・製造プロセスの最後で、サービスプロファイルの関連付けが解除されます。つまり、MACアドレスが未設定になります。
- HyperFlex サーバを導入する場合は、MAC アドレス プールを上にあるように設定します。

### HX サーバ用の VLAN の作成

- ステップ1 Web ブラウザを開き、Cisco UCS Manager の IP アドレスを入力します。ログイン クレデンシャルを入力します。
- ステップ2 [LAN] タブ > [LAN] > [LAN Cloud] > [VLANS] に移動します。
- ステップ3 次の表に示すように、右クリックして [Create VLANs] を選択します。

| VLAN 名                    | 説明                                                                                                    | マルチキャスト ポ<br>リシー名 | VLAN ID(デ<br>フォルト) |
|---------------------------|----------------------------------------------------------------------------------------------------|-------------------|--------------------|
| hx-inband-mgmt            | <ul> <li>次で使用されます。</li> <li>・Hyper-V 管理</li> <li>・ストレージョントローラ VM への SSH</li> <li>・HX クラスタ管理 IP:マルチキャスト<br/>トラフィックを使用</li> <li>・HX データ プラットフォーム プラグイ<br/>ン用の HyperFlex VM への Hyper-V<br/>Manager の接続</li> </ul> | HyperFlex         | 3091               |
| hx-storage-data           | 次で使用されます。<br>・Hyper-V NFS クライアント(IOvisor)<br>・HyperFlex レプリケーション/クラスタ<br>・クラスタ データ VIP                                                                                                    | HyperFlex         | 3092               |
| hx-livemigration          | 次で使用されます。<br>・VM およびストレージ livemigration、<br>FT、iSCSI                                                                                                    | HyperFlex         | 3093               |
| insert existing vlan name | 次で使用されます。<br>・VM データ トラフィック                                                                                                    | HyperFlex         | 任意*                |

(注)

・設定オプションは [Common/Global] です。これは、両方のファブリックに適用され、いずれの状況でも同じ設定パラメータが使用されます。

 \*VM データ VLAN に関する特別な推奨事項はありません。VM データ トラフィック用の 独自の VLAN を作成できます。デフォルトでは、HXDP インストーラは VM データ トラ フィック用の VLAN を作成しません。

# HX サーバ用の vNIC テンプレートの作成

### 始める前に

このポリシーは、次のリソースの1つ以上がシステムにすでに存在していることを前提にして います。

- ・ネームド VLAN
- MAC  $\mathcal{P} \mathcal{W}$
- QoS ポリシー
- ・LAN ピングループ
- •統計情報しきい値ポリシー

このプロシージャでは、合計8つのvNICテンプレートを作成します。FI(A)とFI(B)のそ れぞれに、トラフィック管理、ストレージ管理、ネットワーク管理、および LiveMigration 用 のテンプレートを1つずつ割り当てます。

- ステップ1 Cisco UCS Manager では、[LAN tab]>[Policies]>[root]>[Sub-Organization]>[Hyperflex]>[vNIC Templates] に移動します。
- ステップ2 [vNIC テンプレート (vNIC Templates)] ノードを右クリックし、[vNIC テンプレートを作成 (Create vNIC Template)] を選択します。
- ステップ3 [Create Network Policy] ダイアログボックスで、次のように必要なフィールドに値を入力します。

| vNIC テン<br>プレート<br>名 | ファブ<br>リック<br><b>ID</b> | VLAN          | ネイ<br>ティ<br>ブ<br>VLAN | <b>MAC</b> アド<br>レス プー<br>ル | MTU  | <b>QoS</b> ポ<br>リシー | ネットワーク<br>制御ポリシー | 説明                                                                                                    |
|----------------------|-------------------------|---------------|-----------------------|-----------------------------|------|---------------------|------------------|----------------------------------------------------------------------------------------------------|
| hv-mgmt-a            | A                       | hxidandingnt  | Yes                   | hv-mgmt-a                   | 1500 | Silver              | ネットワーク           | 次で使用されます。                                                                                                    |
| hv-mgmt-b            | В                       | hxitbatdingnt | Yes                   | hv-mgmt-b                   |      |                     | 制御ボリ<br> シー:     | • ESX 管理                                                                                                    |
|                      |                         |               |                       |                             |      |                     | hyperflex-infra  | <ul> <li>ストレージョント<br/>ローラ VM への SSH</li> <li>クラスタ管理 IP</li> <li>HXDP プラグイン用<br/>のHX コントローラ<br/>VM への Hyper-V<br/>Manager 接続。</li> <li>hv-mgmt-a と<br/>hv-mgmt-b は、<br/>Hyper-V Manager で仮<br/>想スイッチ<br/>vswitch-hx-inband-mgmt<br/>のアップリンクとし<br/>て使用されます</li> </ul> |

I

| vNIC テン<br>プレート | ファブ<br>リック | VLAN                                                                                | ネイ<br>ティ  | <b>MAC</b> アド<br>レス プー       | MTU  | <b>QoS</b> ポ<br>リシー | ネットワーク<br>制御ポリシー                      | 説明                                                                                                    |
|-----------------|------------|-------------------------------------------------------------------------------------|-----------|------------------------------|------|---------------------|---------------------------------------|----------------------------------------------------------------------------------------------------|
| 名               | ID         |                                                                                     | ブ<br>VLAN | ル                            |      |                     |                                       |                                                                                                    |
| storage-data-a  | А          | storage-data                                                                        | Yes       | storage-data-a               | 9000 | Platinum            | ネットワーク                                | 次で使用されます。                                                                                                    |
| storage-data-b  | В          | storage-data                                                                        | Yes       | storage-data-b               |      |                     | 制御ポリ<br>シー:<br>hyperflex-infra        | <ul> <li>Hyper-V NFS クライ<br/>アント (IOSvisor)</li> <li>HXDP レプリケー<br/>ション/クラスタ</li> <li>クラスタデータ VIP</li> <li>storage-data-a と<br/>storage-data-b は、<br/>Hyper-V Manager で仮<br/>想スイッチ<br/>vswitch-hx-storage-data<br/>のアップリンクとし<br/>て使用されます</li> <li>NFS トラフィック<br/>は、セキュリティと<br/>QoS を考慮して、専<br/>用の vNIC および</li> </ul> |
| vm-network-a    | AB         | <ul> <li>(カスタ<br/>マー vlan</li> <li>(カスタ<br/>マー</li> <li>VLAN</li> <li>名)</li> </ul> | Yes       | vm-network-a<br>vm-network-b | 1500 | Gold                | ネットワーク<br>制御ポリ<br>シー:<br>hyperflex-vm | <ul> <li>VLAN 上にある必要<br/>があります</li> <li>次で使用されます。</li> <li>VM データトラ<br/>フィック (VDI、<br/>データベース、およ<br/>びその他)</li> <li>vm-network-a と<br/>vm-network-b は、<br/>Hyper-V Manager で仮<br/>想スイッチ<br/>vswitch-hx-vm-network<br/>のアップリンクとし<br/>て使用されます</li> </ul>                                                                |

| vNIC テン<br>プレート<br>名 | ファブ<br>リック<br>ID | VLAN        | ネイ<br>ティ<br>ブ<br>VLAN | <b>MAC</b> アド<br>レス プー<br>ル | MTU  | <b>0₀S</b> ポ<br>リシー | ネットワーク<br>制御ポリシー               | 説明                                                                                                    |
|----------------------|------------------|-------------|-----------------------|-----------------------------|------|---------------------|--------------------------------|----------------------------------------------------------------------------------------------------|
| hvikenigaima         | А                | hv-motion-a | Yes                   | hvivenigationa              | 9000 | Bronze              | ネットワーク                         | 次で使用されます。                                                                                                    |
| hvikenigaionb        | В                | hv-motion-b | Yes                   | hvikenigationa              | 1    |                     | 制御ボリ<br>シー:<br>hyperflex-infra | <ul> <li>VM およびストレージ LiveMigration、FT</li> <li>hv-livemigration-aおよび</li> <li>hv-livemigration-bは、Hyper-V Managerの仮想スイッチ</li> <li>LiveMigrationのアップリンクとして使用</li> </ul> |

[全般 (General)] 領域で、次の参照テーブルに従って、8 つすべての vNIC にすべてのプロパティを設定します。

| フェールオーバー               | 無効                                  |
|------------------------|-------------------------------------|
| Target                 | アダプタ                                |
| Template Type          | 更新                                  |
| PIN グループ               | not set                             |
| Stats Threshold Policy | デフォルト                               |
| ダイナミック vNIC 接続ポリシー     | not set                             |
| VLANs                  | 各vNICテンプレートについて、次の表に示すように<br>設定します。 |

I

| vNIC 名         | VLANs           | 注                                                                                                    |
|----------------|-----------------|----------------------------------------------------------------------------------------------------|
| hv-mgmt-a      | hx-inband-mgmt  | HXDPインストーラは、次のようにUCSMLCPvNICに単一のVLAN<br>を設定します。                                                                                 |
| int ingint o   |                 | • VLAN 名を「 <b>hx-inband-mgmt</b> 」に設定します                                                                                        |
|                |                 | • ネイティブ VLAN として設定します                                                                                                    |
|                |                 | ・デフォルトでは VLAN ID を 3091 に設定します                                                                                                  |
|                |                 | (注) HXDP インストーラで VLAN ID を変更できます                                                                                                |
|                |                 | <ul> <li>HXDP のインストール後、UCSM を開き、追加の VLAN を作成して、「hv-mgmt-a」および「hv-mgmt-b」vNIC テンプレートに追加できます。</li> </ul>                          |
|                |                 | (注) これらの追加の VLAN を使用して、NetApp<br>NFS/ISCSI ファイラーなどの外部システムにアクセ<br>スすることができます。                                                    |
|                |                 | <ul> <li>ポートグループ名は、VLANの[hx-inband-mgmt]でサポートされる [Storage Controller, Management Network] に設定されている値です。</li> </ul>               |
| storage-data-a | hx-storage-data | HXDP インストーラは、次のように単一 VLAN を設定します。                                                                                               |
| storage-data-b |                 | • VLAN 名を「hx-storage-data」に設定します                                                                                                |
|                |                 | ・ネイティブ VLAN として設定します                                                                                                    |
|                |                 | ・デフォルトでは VLAN ID を 3092 に設定します                                                                                                  |
|                |                 | <ul> <li>(注) HXDPインストーラでVLANIDを変更できますが、</li> <li>hx-inband-mgmt と同じにすることはできません。</li> <li>そうしないと、Hyper-Vルーティングが混乱します。</li> </ul> |
|                |                 | <ul> <li>ポートグループ名は次のとおりです。</li> </ul>                                                                                           |
|                |                 | •「 <b>Storage Controller Data Network</b> 」の後ろに VLAN<br>「hx-storage-data」が続きます。                                                 |
|                |                 | ・VMK「 <b>Storage Hypervisor Data Network</b> 」の後ろに VLAN<br>「hx-storage-data」が続きます                                               |
|                |                 | <ul> <li>・サブネット 10</li> </ul>                                                                                                   |

| vNIC 名             | VLANs            | 注                                                                                                    |
|--------------------|------------------|----------------------------------------------------------------------------------------------------|
| vm-network-a       | ユーザが作成した         | <ul> <li>UCSM で1つ以上の VLAN を手動で作成します</li> </ul>                                                                              |
| vm-network-b       | VLAN             | <ul> <li>ポートグループを手動で作成します。その際、ユーザが作成した VLAN を後ろに続けます</li> </ul>                                                             |
|                    |                  | <ul> <li>UCSM でさらに VLAN を作成し、それらを VM トラフィック用<br/>に「vm-network-a」および「vm-network-b」 vNIC テンプレート<br/>に割り当てることができます。</li> </ul> |
|                    |                  | (注) HXDP インストーラは VLAN またはポート グルー<br>プを設定しません。                                                                               |
| hv-livemigration-a | hv-livemigration | HXDP インストーラは、次のように単一 VLAN を設定します。                                                                                           |
| hv-livemigration-b |                  | • LiveMigration: VLAN hv-livemigration-                                                                                     |
|                    |                  | • VLAN ID を設定します                                                                                                    |
|                    |                  | • ネイティブ VLAN として設定します                                                                                                    |
|                    |                  | ・デフォルトの VLAN ID は 3093 です                                                                                                   |
|                    |                  | ・サブネット 10                                                                                                    |

ステップ4 完了したら、[OK] をクリックします。

## プライベート VLAN について

プライベート VLAN では VLAN のレイヤ2 ブロードキャスト ドメインがサブドメインに分割 されるので、スイッチで相互にポートを分離できます。サブドメインは、1 つのプライマリ VLAN と1 つまたは複数のセカンダリ VLAN で構成されます。プライベート VLAN ドメイン には、プライマリ VLAN が1 つのみ含まれています。プライベート VLAN ドメインの各ポー トは、プライマリ VLAN のメンバーで、プライマリ VLAN は、プライベート VLAN ドメイン 全体です。

### プライベート VLAN ポートの概要

プライベート VLAN ポートのタイプは、次のとおりです。

 ・無差別プライマリ VLAN: 無差別ポートはプライマリ VLAN に属します。無差別ポート は、無差別ポートとアソシエートされているセカンダリ VLAN に属し、プライマリ VLAN とアソシエートされている、すべてのインターフェイスと通信でき、この通信可能なイン ターフェイスには、コミュニティ ポートと独立ホスト ポートも含まれます。セカンダリ VLAN からのすべてのパケットは、この VLAN を経由します。

- ・独立セカンダリ VLAN: 独立ポートは、独立セカンダリ VLAN に属しているホスト ポートです。このポートは同じプライベート VLAN ドメイン内のその他のポートから完全に分離されていますが、関連付けられている無差別ポートとは通信できます。
- コミュニティセカンダリ VLAN:コミュニティポートは、1つのコミュニティセカンダ リ VLAN に属しているホストポートです。コミュニティポートは、同じコミュニティ VLAN にある他のポートおよびアソシエートされている無差別ポートと通信します。

デフォルトでは、HXの展開に従い、VMネットワークは通常のVLANを使用します。

### Stats Daemon のリセット

#### Description

ネットワーク デーモンは、UDP または TCP 経由で送信されるカウンタやタイマーなどの統計 情報をリッスンし、1 つ以上の着脱可能なバックエンド サービスに集計を送信します。

手動で HX Data Platform サーバーに Hyper-V を再インストールした後、パフォーマンス統計情報が正しく表示されるように、stats daemon をリセットします。

アクション: stats daemon の再起動

- ステップ1 Hyper-V ホストのコントローラ VM のコマンドラインにログインします。
- ステップ2 restart コマンドを実行します。

### # /etc/init.d/statsd restart

ステップ3 ストレージ クラスタのすべての Hyper-V ホストのコントローラ VM で手順1 および手順2を繰り返します。

Stats Daemon のリセット

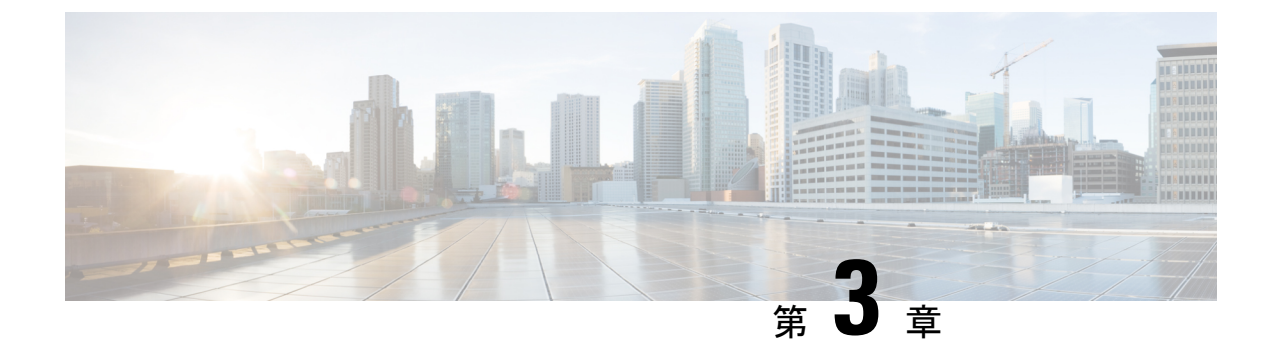

# 外部ストレージ管理

- 外部ストレージ管理について (21ページ)
- •外部ファイバチャネルストレージ (22ページ)

# 外部ストレージ管理について

Cisco HyperFlex システム は、ユニファイド ファブリックを介して SAN ストレージとネット ワークアタッチドストレージ (NAS) の両方への統合されたアクセスを提供します。ストレー ジアクセスを統一することにより、Cisco Unified Computing System は、イーサネット、ファイ バチャネル、Fibre Channel over Ethernet (FCoE)、および iSCSI を介してストレージにアクセ スできます。

次の図は、Cisco HyperFlex システムが外部ストレージと統合されていることを示しています。

図 3: 外部ストレージと Cisco HyperFlex システムの統合

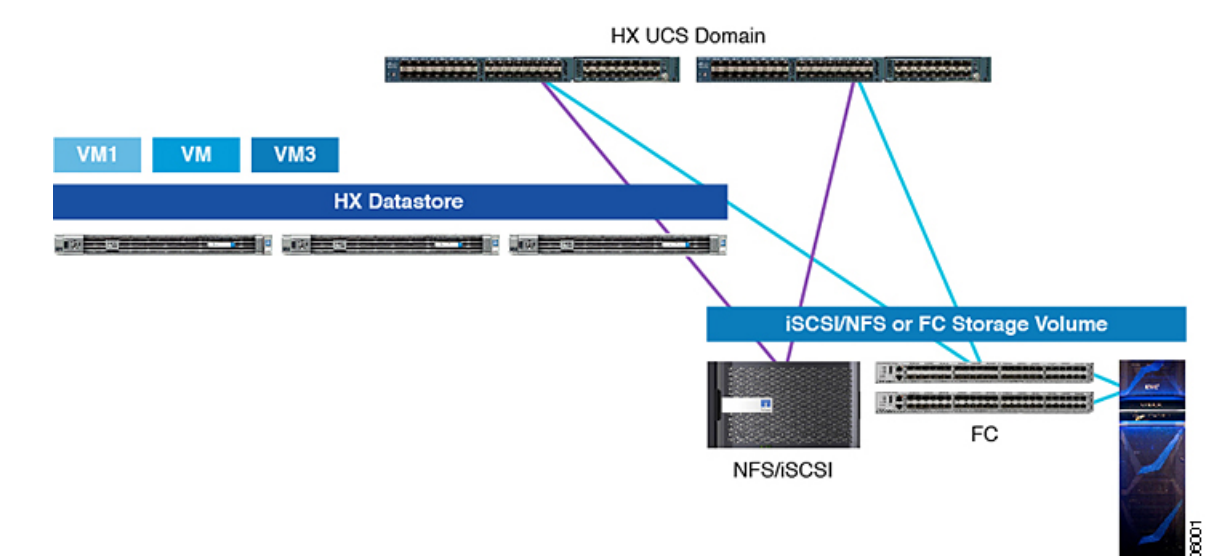

# 外部ファイバ チャネル ストレージ

### ファイバ チャネルのゾーン分割

ファイバチャネル (FC) ゾーン分割によって、FC ファブリックを1つ以上のゾーンに区切る ことができます。各ゾーンでは、VSAN で相互通信できる FC イニシエータと FC ターゲット のセットが定義されます。ゾーン分割により、ホストとストレージデバイスまたはユーザ グ ループ間のアクセス制御を設定することができます。

### ゾーンに関する情報

ゾーンは複数のゾーン メンバから構成されており、次のような特性を備えています。

- ・ゾーンのメンバ同士はアクセスできますが、異なるゾーンのメンバ同士はアクセスできま せん。
- ゾーンのサイズを変更できます。
- •デバイスは複数のゾーンに所属できます。

1つの物理ファブリックに最大8,000ゾーンを収容できます。

### ファイバ チャネルのゾーン分割 Cisco UCS Manager

Cisco UCS Manager は、スイッチベースの ファイバ チャネル (FC) ゾーン分割と Cisco UCS Manager ベースの FC ゾーン分割をサポートしています。同じ Cisco UCS ドメイン 内ではゾーン分割タイプを組み合わせて設定できません。次のゾーン分割タイプのいずれかを使って Cisco UCS ドメイン を設定できます。

- Cisco UCS Manager-ベースのファイバチャネルゾーン分割:この構成は、直接接続ストレージとローカルゾーン分割の組み合わせです。ファイバチャネルまたはFCoEのストレージはファブリックインターコネクトに直接接続され、ゾーン分割は、Cisco UCS ローカルゾーン分割を使用してCisco UCS Managerで実行されます。既存のファイバチャネルまたはFCoE アップリンク接続を無効にする必要があります。Cisco UCS は、Cisco UCS ローカルゾーン分割機能の使用と共存するアクティブなファイバチャネルまたはFCoE アップリンク接続を現在サポートしていません。
- スイッチベースのファイバチャネルゾーン分割:この構成は、直接接続ストレージとアップリンクゾーン分割の組み合わせです。ファイバチャネルまたはFCoEのストレージはファブリックインターコネクトに直接接続され、ゾーン分割は、MDSまたはNexus 5000スイッチを介してCiscoUCSドメインの外部から実行されます。この設定では、CiscoUCSドメインでのローカルゾーン分割はサポートされません。スイッチベースのゾーン分割の場合、CiscoUCSドメインはアップストリームスイッチからゾーン分割設定を継承します。

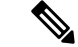

(注) ゾーン分割は VSAN 単位で設定されます。ファブリック レベルでゾーン分割を有効にすることはできません。

### 推奨事項

- Cisco UCS Manager にファイバチャネルゾーン分割を処理させる場合は、ファブリックインターコネクトがファイバチャネルスイッチモードである必要があります。エンドホストモードではファイバチャネルゾーン分割を設定できません。
- Cisco UCS ドメインが2つのファブリックインターコネクトによるハイアベイラビリティ 構成である場合は、両方のファブリックインターコネクトに同一の VSAN セットを設定 することを推奨します。

## ファイバ チャネル ゾーン分割の設定

- ステップ1 まだ完了してない場合は、Cisco UCS ドメイン内のファブリック インターコネクトの接続を、外部ファイ バ チャネル スイッチ (MDS など)から切り離します。
- ステップ2 外部ファイバ チャネル スイッチによって管理されたゾーンが Cisco UCS ドメイン 含まれる場合は、これ らのゾーンを削除するために、影響を受けたすべての VSAN で clear-unmanaged-fc-zone-all コマンドを 実行します。

この機能は現在、Cisco UCS Manager GUI では使用できません。この手順は、Cisco UCS Manager CLI で実行する必要があります。

**ステップ3**ファイバチャネルスイッチモードの両方のファブリックインターコネクトでファイバチャネルスイッチ ングモードを設定します。

> エンドホスト モードではファイバ チャネル ゾーン分割を設定できません。http://www.cisco.com/c/en/us/td/ docs/unified\_computing/ucs/ucs-manager/GUI-User-Guides/Storage-Mgmt/3-1/b\_UCSM\_GUI\_Storage\_Management\_ Guide\_3\_1/b\_UCSM\_GUI\_Storage\_Management\_Guide\_3\_1\_chapter\_01110.html#task\_ B6E0C2A15FE84D498503ADC19CDB160Bを参照してください。

**ステップ4** ファイバ チャネル ゾーンのトラフィック転送に必要なファイバ チャネルと FCoE ストレージ ポートを設定します。

「Configuring an Ethernet Port as an FCoE Storage Port」および「Configuring a Fiber Channel Storage Port」を参照してください。次のリンクを参照してください。

http://www.cisco.com/c/en/us/td/docs/unified\_computing/ucs/ucs-manager/GUI-User-Guides/Storage-Mgmt/3-1/b\_UCSM\_GUI\_Storage\_Management\_Guide\_3\_1/b\_UCSM\_GUI\_Storage\_Management\_Guide\_3\_1\_chapter\_01100.html#task\_A33D13CA58924EB1AD35EBA473B92625

## ダイレクト アタッチド ストレージ

標準的なダイレクトアタッチドストレージ (DAS) システムは、ホストバスアダプタ (HBA) を介してコンピュータに直接接続されているデータストレージデバイスで構成されています。 これら2つのポイント間にはネットワークデバイス (スイッチやルータなど) がありません。 DAS 接続に使用される主要なプロトコルは、ATA、SATA、eSATA、SCSI、SAS、USB、USB 3.0、IEEE 1394、およびファイバ チャネルです。

Cisco UCS Manager では、SAN スイッチでゾーン分割設定をプッシュしなくても DAS を使用 できます。ここで説明されている DAS の構成では、ストレージアレイ ポートとファブリック インターコネクトの間に物理ケーブルが接続済みであることが想定されています。

(注) ストレージが直接接続されている場合でも、[SAN Cloud (SAN クラウド)] タブに VSAN が作成 されます。

### ファイバ チャネル スイッチング モード

ファイバチャネルスイッチングモードは、サーバとストレージデバイス間のスイッチング装置としてファブリックインターコネクトがどのように動作するかを決定します。ファブリック インターコネクトは、次のファイバチャネルスイッチングモードのいずれかで動作します。

### エンドホスト モード

エンドホストモードを使用すると、ファブリックインターコネクトは、仮想ホストバスアダ プタ(vHBA)を介して接続されているすべてのサーバ(ホスト)に代わって、接続されてい るファイバチャネルネットワークに対するエンドホストとして動作することができます。こ の動作は、vHBAをファイバチャネルポートアダプタにピン接続することにより実現されま す(動的なピン接続または固定のピン接続のいずれか)。これにより、ファイバチャネルポー トはファブリックの残りの部分に対してサーバーポート(Nポート)となります。エンドホス トモードの場合、ファブリックインターコネクトは、アップリンクポートがトラフィックを 相互に転送するのを拒否することでループを回避します。

エンドホスト モードは N ポート仮想化 (NPV) モードと同義です。このモードは、デフォルトのファイバ チャネル スイッチング モードです。

(注) エンドホストモードを有効にすると、vHBA がアップリンク ファイバ チャネル ポートにハードピン接続されているときに、そのアップリンクポートがダウンした場合、システムはvHBAを再びピン接続することができず、vHBA はダウンしたままになります。

#### **Switch Mode**

スイッチモードは、従来のファイバチャネルスイッチングモードです。スイッチモードを使 用して、ファブリックインターコネクトをストレージデバイスに直接接続することができま す。ファイバチャネルスイッチモードの有効化は、SANが存在しない(たとえば、ストレージに直接接続された1つのCiscoUCSドメイン)ポッドモデル、またはSANが存在する(アップストリーム MDSを使用)ポッドモデルで役に立ちます。スイッチモードはデフォルトのファイバチャネルスイッチングモードではありません。

 (注) ファイバ チャネル スイッチ モードでは、SAN ピン グループは不適切です。既存の SAN ピン グループはすべて無視されます。

### ファイバ チャネル スイッチング モードの設定

### C)

**重要** ファイバ チャネル スイッチング モードを変更すると、Cisco UCS Manager によりログアウト され、ファブリックインターコネクトが再起動されます。クラスタ設定では、Cisco UCS Manager により両方のファブリックインターコネクトが同時に再起動されます。2つ目のファブリック インターコネクトがファイバ チャネル スイッチング モードに変更されてシステムが使用でき るようになるまでには数分間かかります。

ファイバ チャネル スイッチング モードを変更すると、両方の Cisco UCS ファブリック イン ターコネクトが同時にリロードします。ファブリックインターコネクトがリロードすると、約 10 ~ 15 分のダウンタイムがシステム全体で発生します。

- ステップ1 [Navigation] ペインで [Equipment] をクリックします。
- ステップ2 [Equipment] > [Fabric Interconnects] > [Fabric\_Interconnect\_Name] の順に展開します。
- ステップ3 [Work] ペインの [General] タブをクリックします。
- ステップ4 [General] タブの [Actions] 領域で、次のリンクのいずれかをクリックします。
  - [Set FC Switching Mode]
  - [Set FC End-Host Mode]

現在のモードのリンクはグレー表示されます。

ステップ5 ダイアログボックスで、[Yes] をクリックします。

Cisco UCS Manager はファブリック インターコネクトを再起動し、ユーザをログアウトし、Cisco UCS Manager GUI との接続を解除します。

# FC ストレージ コネクションを FI に接続し、FC ストレージ ポートとし て構成する

UCS Manager で、次の手順を実行します。

- ステップ1 [Navigation] ペインで [Equipment] をクリックします。
- ステップ2 [Equipment] > [Fabric Interconnects] > [Fabric\_Interconnect\_Name] の順に展開します。
- ステップ3 FC Portsノードの下で、ポートをクリックします。
- **ステップ4** 選択したポートを右クリックし、[FC ストレージポートとして構成(Configure as FC Storage Port)]を選 択します。
- **ステップ5** ダイアログボックスで、[Yes] をクリックします。
- ステップ6 [OK] をクリックします。

### ファイバ チャネルの VSAN の作成

SAN クラウドの FCoE VLAN と LAN クラウドの VLAN の ID は違っている必要があります。 同じ ID を使用すると、その FCoE VLAN を使用しているすべての vNIC とアップリンク ポー トで重大な障害が発生し、トラフィックが中断されます。ID が FCoE VLAN ID と重複してい るすべての VLAN 上でイーサネット トラフィックがドロップされます。

- ステップ1 [Navigation] ペインで [SAN] をクリックします。
- **ステップ2** [SAN Cloud] > [VSAN] ノードを選択します。
- ステップ3 [VSAN] ノードを右-クリックし、[ストレージ VSAN の作成] を選択します。
- ステップ4 [Create VSAN] ダイアログボックスで、次のフィールドに値を入力します。

| 名前(Name)          | 説明                                                                                                    |
|-------------------|----------------------------------------------------------------------------------------------------|
| [名前 (Name)]フィールド  | ネットワークに割り当てられている名前。                                                                                                    |
|                   | この名前には、1~32文字の英数字を使用できます。-(ハイフン)、<br>_(アンダースコア)、:(コロン)、および.(ピリオド)は使用でき<br>ますが、それ以外の特殊文字とスペースは使用できません。また、オブ<br>ジェクトが保存された後に、この名前を変更することはできません。 |
| [FC ゾーニング*] フィールド | FC スイッチモードの [有効化] ラジオボタンを選択します。HX インス<br>トーラーは、構成プロセス中にこれを無効にする場合があり、構成の最<br>後に有効になっていることを確認します。                                              |
|                   | <ul><li>(注) ファブリックインターコネクトがアップストリームスイッ<br/>チに接続されていないことを確認します。</li></ul>                                                                      |

| 名前(Name)          | 説明                                                                                                    |
|-------------------|----------------------------------------------------------------------------------------------------|
| 設定                | 環境に応じて設定を選択します。                                                                                                    |
|                   | <ul> <li>VSANがすべての使用可能なファブリック内で同じVSANIDにマッ<br/>ピングされるようにする場合は、[Common/Global]オプションボタ<br/>ンをクリックします。</li> </ul>                |
|                   | <ul> <li>ファブリックAとファブリックBで異なるIDを持つ2つのVSAN<br/>を作成する場合は、[Both Fabrics Configured Differently] オプション<br/>ボタンをクリックします。</li> </ul> |
| [VSAN ID] フィールド   | ネットワークに割り当てられている固有識別情報。FC エンドホスト<br>モードの場合、3840 ~ 4079 も予約済みの VSAN ID 範囲です。                                                   |
| [FCoE VLAN] フィールド | ファイバ チャネル接続に使用される VLAN に割り当てられた固有識別<br>情報。                                                                                    |
|                   | VLAN 4048 はユーザが設定可能です。ただし、Cisco UCS Managerで<br>は、VLAN 4048 が次のデフォルト値に使用されます。4048 を VLAN に<br>割り当てる場合は、これらの値を再設定する必要があります。    |

### 次のタスク

新しい HX クラスタを作成する必要がある場合は、HX インストーラを使用した新しいクラス タでの外部ストレージの構成(27 ページ)に移動してください。HX クラスタがすでに作成 されている場合は、既存のクラスタでの外部ストレージの構成(28 ページ)に移動してくだ さい。

### HXインストーラを使用した新しいクラスタでの外部ストレージの構成

HX クラスタがまだ作成されていない場合は、次の手順を実行して、HX インストーラを使用 して vHBA と VSAN を追加します。

- ステップ1 UCSM 設定ページのHX データ プラットフォーム インストーラで、[FC ストレージを有効にする(Enable FC Storage)] オプションをオンにします。
- ステップ2 [FC ストレージ (FC Storage)]ボックスで、次のフィールドに入力します。

| フィールド名     | 説明                                         | 値の例                               |
|------------|--------------------------------------------|-----------------------------------|
| FC Storage | FCストレージを有効にする必要が<br>あるかどうかを示すチェックボッ<br>クス。 | FC ストレージを有効にするため<br>に、ボックスをオンにします |

| フィールド名      | 説明                                                                                                 | 値の例                 |
|-------------|----------------------------------------------------------------------------------------------------|---------------------|
| wWxN Pool   | WWノード名とWWポート名の両<br>方を含む WWN プール。それぞれ<br>のファブリックインターコネクト<br>に対し、WWPN および WWNN 用<br>のWWxNプールが作成されます。 | 20:00:25: B5: C2    |
| VSAN A Name | プライマリファブリックインター<br>コネクト(FI-A)の VSAN の名<br>前。デフォルトでは、<br>hx-ext-storage-fc-a に設定されてい<br>ます。         | hx-ext-storage-fc-a |
| VSAN A ID   | プライマリファブリックインター<br>コネクト(FI-A)のネットワーク<br>に割り当てられた一意の ID。                                            | 70                  |
| VSAN B Name | 下位のファブリックインターコネ<br>クト(FI-B)の VSAN の名前。                                                             | hx-ext-storage-fc-b |
| VSAN B ID   | 従属ファブリックインターコネク<br>ト(FI-B)のネットワークに割り<br>当てられた一意の ID。                                               | 70                  |

ステップ3 HX インストーラがクラスタの作成を完了することを許可します。

### 次のタスク

ファイバチャネルのゾーン分割(22ページ)を構成します。

## 既存のクラスタでの外部ストレージの構成

HX クラスタがすでに作成されている場合は、次のタスクを使用して、vNics と VSAN を手動 で追加できます。

### **WWNN** プールの作成

ワールドワイドノード名(WWNN)プールは、ワールドワイドノード名だけを含む World Wide Name(WWN)プールです。サービスプロファイルに WWNNのプールを含める場合、 ソフトウェアは関連するサーバにそのプールから WWNN を割り当てます。

### C/

- ステップ1 [Navigation] ペインで [SAN] をクリックします。
- ステップ2 [SAN] > [Pools] > [root] > [Sub-Organizations] > [hx-cluster] の順に展開します。
- ステップ3 プールを作成する [hx-cluster] サブ組織を展開します。
- ステップ4 [WWNN Pools] を右クリックし、[Create WWNN Pool] を選択します。
- **ステップ5** [Create WWNN Pool] ウィザードの [Define Name and Description] ダイアログボックスで、[HyperFlex] と入 力します。
- **ステップ6** [Next] をクリックします。
- ステップ7 [Create WWNN Pool] ウィザードの [Add WWN Blocks] ページで、[Add] をクリックします。
- ステップ8 [Create WWN Block] ダイアログボックスで、次のフィールドに値を入力します。

[フォーム] フィールド: ブロック内の最初の WWN。

[サイズ] フィールド: ブロックに含める WWN の数。

WWN プールの場合、プール サイズは ports-per-node + 1 の倍数にする必要があります。たとえば、ノー ドごとに7 個のポートがある場合、プールサイズは8 の倍数である必要があります。ノードごとに 63 個 のポートがある場合、プール サイズは、64 の倍数である必要があります。

- **ステップ9** [OK] をクリックします。
- ステップ10 [完了 (Finish)]をクリックします。

### 次のタスク

WWPN プールを作成します。

### **WWPN** プールの作成

WWWPN プールを作成するには、次の手順を実行します。

ステップ1 [Navigation] ペインで [SAN] をクリックします。

- ステップ2 [SAN] > [Pools] > [root] > [Sub-Organizations] > [hx-cluster] の順に展開します。
- ステップ3 [WWPN Pools] を右クリックし、[Create WWPN Pool] を選択します。
- **ステップ4** [Create WWPN Pool] ウィザードの [Define Name and Description] ダイアログボックスで、[hx-a] と入力しま す。

- **ステップ5** [Next] をクリックします。
- **ステップ6** [Create WWNN Pool] ウィザードの [Add WWN Blocks] ページで、[Add] をクリックします。
- **ステップ7** [Create WWN Block] ダイアログボックスで、次のフィールドに値を入力します。

[**フォーム**] フィールド:ブロック内の最初の WWN。

[サイズ] フィールド: ブロックに含める WWN の数。

WWN プールの場合、プール サイズは ports-per-node + 1 の倍数にする必要があります。たとえば、ノード ごとに 7 個のポートがある場合、プール サイズは 8 の倍数である必要があります。ノードごとに 63 個の ポートがある場合、プール サイズは、64 の倍数である必要があります。

- **ステップ8** [OK] をクリックします。
- ステップ9 [完了 (Finish)]をクリックします。

### 次のタスク

WWPN プール [hx-b] を作成します。上記の手順に従ってください。

### vHBA テンプレートの作成

このテンプレートは、サーバ上の vHBA による SAN への接続方法を定義するポリシーです。 これは、vHBA SAN 接続テンプレートとも呼ばれます。このポリシーを有効にするには、この ポリシーをサービス プロファイルに含めます。

#### 始める前に

vHBAテンプレートポリシーを作成する前に、次のリソースの1つまたは複数がシステムに存在することを確認します。

- ・ネームド VSAN
- WWNN プール、または WWPN プール
- SAN ピン グループ
- •統計情報しきい値ポリシー

ステップ1 [Navigation] ペインで [SAN] をクリックします。

- ステップ2 [SAN]>[ポリシー]>[ルート]>[サブ組織]>[hx クラスタ]の順に展開します。
- ステップ3 [vHBA Templates] ノードを右クリックし、[Create vHBA Template] を選択します。
- ステップ4 [Create vHBA Template] ダイアログボックスで、次のフィールドに値を入力します。

| 名前(Name)                             | 説明                                                                                                    |
|--------------------------------------|----------------------------------------------------------------------------------------------------|
| [名前(Name)] フィールド                     | [vhba-a] と入力します。                                                                                                    |
|                                      | 仮想ホストバスアダプタ(vHBA)テンプレートの<br>名前。                                                                                                |
|                                      | この名前には、1~16文字の英数字を使用できま<br>す。スペース、またはハイフン(-)、アンダースコ<br>ア(_)、ピリオド(.)およびコロン(:)以外の特<br>殊文字は使用できません。この名前は、オブジェク<br>トの保存後には変更できません。 |
| [Description] フィールド                  | 256 文字以下で入力します。                                                                                                    |
|                                      | テンプレートのユーザー定義による説明。                                                                                                    |
| [Fabric ID] フィールド                    | [A]を選択します。                                                                                                    |
| [Select VSAN] ドロップダウン リスト            | ファブリックAに選択したVSANを選択して、この<br>vHBAに関連付けます。                                                                                       |
| [Template Type] フィールド                | [Updating Template] を選択します。                                                                                                    |
|                                      | このテンプレートが変更されると、このテンプレー<br>トから作成された vHBA が更新されます。                                                                              |
| [Max Data Field Size] フィールド          | デフォルト:2048                                                                                                    |
|                                      | vHBA がサポートするファイバチャネルフレームの<br>ペイロード バイトの最大サイズ。                                                                                  |
| [WWPN Pool] ドロップダウン リスト              | [hx-a]を割り当てます。                                                                                                    |
| [QoS Policy] ドロップダウン リスト             | <設定しない>                                                                                                    |
| [Pin Group] ドロップダウン リスト              | <設定しない>                                                                                                    |
| [Stats Threshold Policy] ドロップダウン リスト | <設定しない>                                                                                                    |

**ステップ5** [OK] をクリックします。

### 次のタスク

ファブリック インターコネクトBの vHBA テンプレートを作成します。

### SAN 接続ポリシー

接続ポリシーは、ネットワーク内のサーバと SAN の間の接続およびネットワーク通信リソー スを決定します。これらのポリシーは、プールを使用してサーバに MAC アドレス、WWN、 および WWPN を割り当て、サーバがネットワークとの通信に使用する vNIC および vHBA を 識別します。

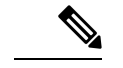

(注) これらの接続ポリシーは、サービスプロファイルおよびサービスプロファイルテンプレート に含まれるため、静的IDを接続ポリシーで使用することはお勧めしません。接続ポリシーは、 複数のサーバを設定するためにも使用できます。

### HX ノード サービス プロファイル テンプレートへの SAN 接続ポリシーの統合

- ステップ1 [Navigation] ペインで [Server] をクリックします。
- ステップ2 [Servers] > [Service Profile Template] > [root] > [Sub-Organizations] > [hx-cluster] の順に展開します。
- ステップ3 [Service Template hx-nodes] を選択し、[vHBA] を選択します。
- ステップ4 作業ペインの [Storage] タブで、[SAN Connectivity Policy] セクションにあるドロップダウン リストから [HyperFlex] を選択します。
- **ステップ5** [保存(Save)]をクリックします。

これにより、この SPT に関連付けられているサービス プロファイルがユーザの確認をとって から HX ノードをリブートします。

### vNIC または vHBA を Hyper-V 導入済み HyperFlex クラスタへ追加

HyperFlex クラスタをインストールした後で FlexPod などの追加のストレージを追加するには、 次の手順に従ってください。これらのハードウェアを変更した後は、一度に複数のノードを再 起動しないでください。後続のノードで再起動または手順を実行する前に、各ノードのヘルス 状態を確認します。

仮想ネットワークインターフェイス コントローラ (vNIC) または仮想ホスト バス アダプタ (vHBA) を導入済み HyperFlex クラスタに追加するには、次の手順を完了します。

#### 始める前に

vHBA の場合、Cisco Download Software サイトからドライバをダウンロードしてインストール する必要があります。

- ステップ1 HyperFlex のサービス プロファイル テンプレートに vHBA を追加します。詳細については、vHBA テンプ レートの作成 (30ページ)を参照してください。
  - **重要** vHBA をサービス プロファイル テンプレートに追加した後、HX サーバに再起動が必要と表示 されます。この時点では HX サーバを再起動しないでください。
  - (注) Cisco Software Download から vHBA ドライバをダウンロードしてインストールします。

- **ステップ2** メンテナンス モードを開始するには、HX Connect UI を使用します。詳細については、『*Cisco HyperFlex Data Platform for Hyper-V* 管理ガイド』を参照してください。
- **ステップ3**システム保守モードに移行後に、Cisco UCS Managerの関連付けられているノードを再起動して新しいハー ドウェアの追加を完了します。
- **ステップ4** ホストをリブートします。
- **ステップ5** メンテナンス モードを終了するには、HX Connect UI を使用します。詳細については、『*Cisco HyperFlex Data Platform for Hyper-V* 管理ガイド』を参照してください。
- **ステップ6** HyperFlex クラスタのヘルス ステータスをチェックし、次のノードに進む前にクラスタが正常であること を確認します。

# hxcli cluster info|grep -i health

Sample output: healthstate : healthy state: healthy storage cluster is healthy

ステップ1 必要に応じて、クラスタ内の各ノードにプロセスを繰り返します。

I

vNIC または vHBA を Hyper-V 導入済み HyperFlex クラスタへ追加

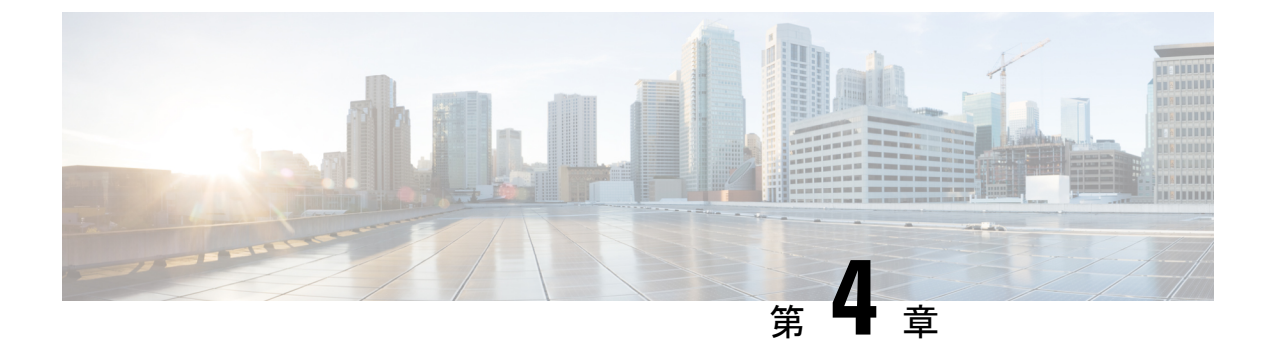

# iSCSI

- iSCSI SAN の概念 (35 ページ)
- Cisco HX ドメインへの iSCSI の接続 (35 ページ)

# iSCSI SAN の概念

iSCSI SAN はコンピュータシステム間またはホストサーバ間でイーサネット接続を使用する、 ハイパフォーマンスのストレージサブシステムです。SAN のコンポーネントには、ストレー ジトラフィックを転送するホストサーバ、スイッチ、ルータ内の iSCSI ホスト バス アダプタ (HBA) またはネットワーク インターフェイス カード (NIC) 、ケーブル、ストレージプロ セッサ、およびストレージディスク システムがあります。

iSCSI SAN は、クライアント/サーバアーキテクチャを使用します。iSCSI イニシエータと呼ば れるクライアントは、ホスト上で稼働します。iSCSI プロトコルを使用してカプセル化した状 態で、iSCSI コマンドを発行し送信することで、それは iSCSI セッションを開始します。サー バーは、iSCSI ターゲットと呼ばれます。iSCSI ターゲットと呼ばれるサーバーは、ネットワー ク上の物理ストレージシステムを表します。また、たとえば仮想マシンで稼働する iSCSI ター ゲット エミュレータなどの iSCSI ターゲットを仮想 iSCSI SAN で提供することもできます。 iSCSI ターゲットは必要な iSCSI データを送信して、イニシエータからのコマンドに応答しま す。

# Cisco HX ドメインへの iSCSI の接続

# FC ストレージ接続を FI に接続し、FC ストレージ ポートとして構成する

UCS Manager で、次の手順を実行します。

ステップ1 [ナビゲーション]ペインで、[機器]をクリックします。

- ステップ2 [機器(Equipment)]>[ファブリック インターコネクト(Fabric Interconnects)]> [Fabric\_Interconnect\_Name]の順に展開します。
- ステップ3 設定するポートのノードを展開します。
- ステップ4 [Ethernet Ports] ノードで、ポートを選択します。
- ステップ5 ドロップダウンリストから、[アプライアンスポートとして構成する(Configure as Appliance Port)]をク リックします。
  - a) 確認のダイアログボックスが表示されたら、[はい (Yes)]をクリックします。
- **ステップ6** [Configure as Appliance Port] ダイアログ ボックスで、必須フィールドに入力します。
- ステップ7 [VLAN] セクションで、次の手順を実行します。
  - a) [ポートモード]フィールドで、[VLANの作成(Create VLAN)]リンクをクリックして、新しいVLAN を作成できます。

[Access]: Cisco UCS Manager GUI に [VLAN の選択(Select VLAN)] ドロップダウン リストが表示され、このポートまたはポート チャネルに関連付ける VLAN を選択できます。

(注) アプリケーションポートでアップリンクポートをトラバースする必要がある場合、LANクラウドでこのポートによって使用される各 VLAN も定義する必要があります。たとえば、ストレージが他のサーバでも使用される場合や、プライマリファブリックインターコネクトのストレージ コントローラに障害が発生したときにトラフィックがセカンダリファブリック インターコネクトに確実にフェールオーバーされるようにする必要がある場合は、トラフィックでアップリンク ポートをトラバースする必要があります。

b) [VLAN の選択(Select VLAN)] ドロップダウン リストから VLAN を選択します。

ステップ8 [OK] をクリックします。

### HX FI ドメインに iSCSI ストレージを追加するための VLAN の作成

- ステップ1 Web ブラウザを開き、Cisco UCS Manager の IP アドレスを入力します。ログイン クレデンシャルを入力します。
- ステップ2 [LAN] タブ > [LAN] > [LAN Cloud] > [VLANS] に移動します。
- ステップ3 以下の表に示すように、右クリックして [VLAN の作成] を選択します。

| VLAN 名              | 説明                           | マルチキャスト<br>ポリシー名 | <b>VLAN ID</b> (デフォ<br>ルト) |
|---------------------|------------------------------|------------------|----------------------------|
| hx-extstorage-iscsi | 外部ストレージの接続を追加するために使<br>用されます | HyperFlex        | サンプル値:<br>4201             |

- (注) ・設定オプションは [Common/Global] です。これは、両方のファブリックに適用され、いず れの状況でも同じ設定パラメータが使用されます。
  - 共有タイプは、[None] に設定されます。

**ステップ4** [OK] をクリックします。

# 欠落した HX インストーラをもつ新しいクラスタでの外部ストレージの構成

HX クラスタがまだ作成されていない場合は、次の手順を実行して、iSCSI トラフィック用の vNIC と VLAN を追加します。

#### 手順の概要

- **1.** UCSM 構成ページの HX データ プラットフォーム インストーラで、[HX を有効にする] オ プションをオンにします。
- 2. [iSCSIストレージ]ボックスで、[iSCSIストレージを有効にする] チェックボックスをオン にします。

手順の詳細

- ステップ1 UCSM 構成ページの HX データ プラットフォーム インストーラで、[HX を有効にする] オプションをオン にします。 [iSCSI ストレージ] ボックスが表示されます。
- ステップ2 [iSCSI ストレージ] ボックスで、[iSCSI ストレージを有効にする] チェックボックスをオンにします。

### 既存のクラスタでの外部ストレージの構成

HX クラスタがすでに作成されている場合は、次のタスクを使用して、vNics と VSAN を手動 で追加できます。

### 外部ストレージの MAC アドレス プールの作成

すでに存在する MAC アドレスの重複を避けるために、デフォルトの MAC アドレスのブロッ クを変更します。各ブロックには、デフォルトで 100 個の MAC アドレスが含まれており、 UCS システムごとに最大 100 の HX サーバを展開できます。トラブルシューティングを容易に するために、vNIC ごとに 1 つの MAC プールを使用することを推奨します。

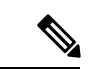

(注) 8桁目はAまたはBに設定します。「A」は、ファブリックインターコネクト(FI)Aにピン接続された vNIC で設定されます。「B」は、ファブリックインターコネクトBにピン接続された vNIC で設定されます。

- ステップ1 Web ブラウザを開き、Cisco UCS Manager の IP アドレスを入力します。 ログイン クレデンシャルを入力します。
- ステップ2 Cisco UCS Managerで、[LAN tab] > [Pools] > [root] > [Sub-org] > [hx-cluster] > [MAC Pools] に移動します。
- ステップ3 [MAC Pools] を右クリックし、[Create MAC Pool] を選択します。
- **ステップ4** [MAC プールの作成] ウィザードの [名前と説明の定義] ページで、以下の表に示すように必須フィールド に入力します。

| MAC プール名        | 説明                                            | 割り当て順序     | MAC アドレス ブロック       |
|-----------------|-----------------------------------------------|------------|---------------------|
| hx-extstorage-a | HyperFlex システムに外部スト<br>レージを追加するための MAC<br>プール | Sequential | 00:25:B5:XX:1:01-63 |

<sup>(</sup>注) MACアドレスの最後のブロックを確認し、次の順序のブロックを使用して、両方のファブリックに新しい MAC プールを作成してください。

- ステップ5 [Next] をクリックします。
- **ステップ6** [Create MAC Pool] ウィザードの [Add MAC Addresses] ページで、[Add] をクリックします。
- ステップ7 [Create a Block of MAC Addresses] ダイアログボックスで、次のフィールドに値を入力します。

| 名前(Name)                  | 説明                  |
|---------------------------|---------------------|
| [First MAC Address] フィールド | ブロック内の最初の MAC アドレス。 |
| [Size] フィールド              | ブロック内の MAC アドレス数。   |

**ステップ8** [OK] をクリックします。

ステップ9 [完了 (Finish)]をクリックします。

#### 次のタスク

手順を繰り返して、ファブリックインターコネクトbにMACプールhx-extstorage-bを作成します。

### iSCSI ストレージの vNIC テンプレートの作成

このテンプレートは、サーバ上のvNICとLANの接続方法を定義するポリシーです。これは、 vNIC LAN 接続テンプレートとも呼ばれます。このポリシーを有効にするには、このポリシー をサービス プロファイルに含める必要があります。

### 始める前に

このポリシーは、次のリソースの1つ以上がシステムにすでに存在していることを前提にして います。

- ・ネームド VLAN
- MAC プール
- Jumbo MTU
- ・QoS ポリシー
- ステップ1 Cisco UCS Manager で、[LAN] タブ > [Policies] > [root] > [Sub-Organization] > [Hyperflex] > [vNIC Templates] に移動します。
- ステップ2 [vNIC Templates] ノードを右クリックし、[Create vNIC Template] を選択します。
- **ステップ3** [Create vNIC Template] ダイアログボックスで、次のフィールドに入力します。

| 名前 (Name)                | 説明                                                                                                    |
|--------------------------|----------------------------------------------------------------------------------------------------|
| [名前 (Name)]フィールド         | extstorage_iscsi-a を入力します                                                                                                    |
|                          | この名前には、1~16文字の英数字を使用できま<br>す。-(ハイフン)、_(アンダースコア)、:(コロ<br>ン)、および.(ピリオド)は使用できますが、そ<br>れ以外の特殊文字とスペースは使用できません。ま<br>た、オブジェクトが保存された後に、この名前を変<br>更することはできません。 |
| [Description] フィールド      | テンプレートのユーザー定義による説明。                                                                                                    |
|                          | 256 文字以下で入力します。                                                                                                    |
| [Fabric ID] フィールド        | [A]を選択します                                                                                                    |
| [Redundancy] ドロップダウン リスト | Primary                                                                                                    |
| Target                   | アダプタ                                                                                                    |
| [Template Type] フィールド    | [Updating Template] を選択します。                                                                                                    |
|                          | このテンプレートが変更されると、このテンプレー<br>トから作成された vNIC が更新されます。                                                                                                    |
| [VLAN] フィールド             | hx-extstorage-iscsi (上記で作成したもの)                                                                                                    |
| [CDN Source]             | vNIC 名                                                                                                    |
| [MTU] ドロップダウン リスト        | 9000                                                                                                    |
| [MAC Pool]               | <b>hx-extstorage-a</b> (以前に作成済み)                                                                                                    |
| [QoS Policy] ドロップダウン リスト | Bronze                                                                                                    |
| Connection               | Dynamic                                                                                                    |

**ステップ4** [OK] をクリックします。

### 次のタスク

FIBの vNIC テンプレートを作成します。

### LAN 接続ポリシー

接続ポリシーは、ネットワーク内のサーバと LAN の間の接続およびネットワーク通信リソー スを決定します。このポリシーは、プールを使用して MAC アドレスをサーバーに割り当て、 サーバーがネットワークとの通信に使用する vNIC を識別します。

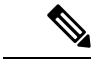

(注) これらの接続ポリシーは、サービス プロファイルおよびサービス プロファイル テンプレート に含まれるため、静的IDを接続ポリシーで使用することはお勧めしません。接続ポリシーは、 複数のサーバを設定するためにも使用できます。

### LAN 接続ポリシーの作成

- ステップ1 [Navigation] ペインの [LAN] タブをクリックします。
- ステップ2 [LAN] タブで、[LAN] > [Sub-Org] > [hx-cluster] > [LAN Connectivity Policies] > [HyperFlex] を展開します。
- ステップ3 [vNIC の追加(Add vNICs)]をクリックします。
- ステップ4 [vNIC を作成 (Create vNIC)] ダイアログボックスで、名前を入力します。vNIC テンプレートと冗長ペアの 使用をチェックしてください。

例: iscsi-A

ステップ5 ピア名を入力します。

例: iscsi-B

- ステップ6 [vNIC Template (vNIC テンプレート)]の名前として、ドロップダウン リストから [iscsi-A] を選択します。 [OK] をクリックします。
- ステップ7 ステップ3から6を繰り返して、vNIC iscsi-B を作成し、vNIC-b テンプレートを割り当てます。
- ステップ8 [Save Changes] をクリックします。表示される [変更の保存 (Save Changes)] ボックスで、[はい (Yes)]をク リックして変更を受け入れます。 HX ノード サービス プロファイル テンプレートに LAN 接続ポリシーを統合します。

### HX ノード サービス プロファイル テンプレートへの LAN 接続ポリシーの統合

ステップ1 [サーバー (Servers)] タブに移動します。[root] > [Sub-Org] > [hx-cluster] > [Service Template hx-nodes] の 順に展開します。

- **ステップ2** 作業ペインの [Network] タブで、[LAN Connectivity Policy] セクションにあるドロップダウン リストから [HyperFlex] を選択します。
- ステップ3 [Modify vNIC/HBA Placement] をクリックします。iscsi vNIC が適切な順序かどうかを確認します。それら がその順序で最後になっていることを確認します。必要に応じて配置し直します。
  - (注) FCとiSCSIの両方のストレージを追加する場合は、vHBAの順序がvNICの順序に先行します。
- **ステップ4** [保存 (Save)] をクリックします。

これにより、この SPT に関連付けられているサービス プロファイルがユーザの確認をとって から HX ノードをリブートします。

### Hyper-V用のネットワークVアダプタの追加

- ステップ1 Windows Device Manager を開きます。
- ステップ2 [Network Adapters (ネットワーク アダプタ)] を右クリックします。
- ステップ3 すべてのハードウェアの変更についてシステムをスキャンします。

I

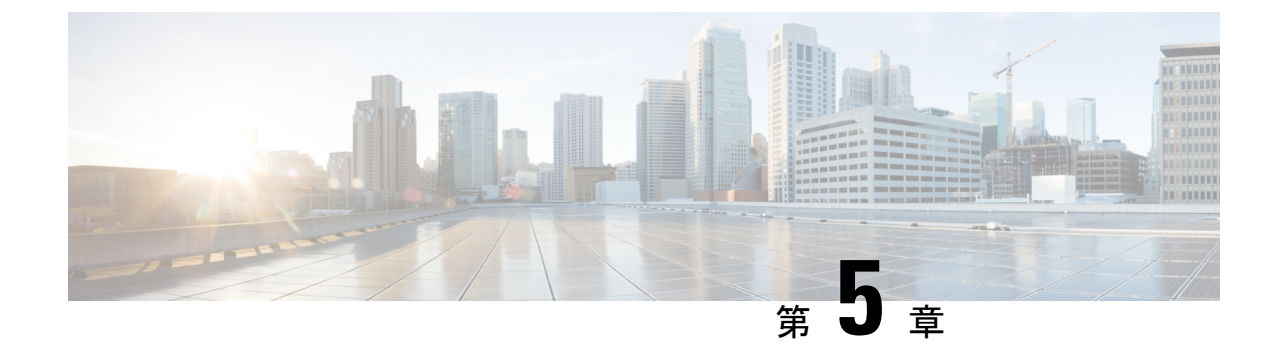

# SMB または CIFS ストレージへの Cisco HX サーバーの接続

- SMB および CIFS ストレージの注意事項と要件 (43 ページ)
- Hyper-v の SMB または CIFS ストレージ環境の設定 (44 ページ)

# SMB および CIFS ストレージの注意事項と要件

SMB または CIFS ストレージを使用する場合は、次の構成、ネットワーク、および SMB また は CIFS データストアの注意事項を使用します。

SMB または CIFS サーバーの構成ガイドライン

- SMB または CIFS ストレージを構成する際は、ストレージベンダーの推奨事項に従います。
- SMB または CIFS ボリュームが SMB または CIFS over TCP を使用してエクスポートされ ていることを確認します。
- ホストのそれぞれにボリュームへのルートアクセス権限が割り当てられるようにします。 NASサーバーがルートアクセス権限を付与しないとしても、ホスト上にSMBまたはCIFS データストアをマウントすることはできます。ただし、そのデータストアで仮想マシンを 作成することはできません。
- SMB または CIFS サーバーが同じ共有に対して両方のプロトコルバージョンを指定していないことを確認します。

### NFS ネットワークに関する注意事項

- ネットワーク接続を可能にするには、ホストに標準ネットワークアダプタが必要です。
- 複数のポートでSMBまたはCIFSトラフィックに対応する場合は、それに応じて適切に仮 想スイッチと物理スイッチが構成されていることを確認します。詳細については、vSphere ネットワークに関するドキュメントを参照してください。

(注) SMBまたはCIFSストレージの構成の詳細については、ストレージベンダーのドキュメントを 参照してください。

# Hyper-vの SMB または CIFS ストレージ環境の設定

- ステップ1 Windows マシンで、この PCを右クリックして [Map Network Drive (ネットワーク ドライブのマップ)]を選択します。
- ステップ2 ターゲット サーバの IP アドレスと、そのアドレスに対応するパスを入力します。
- ステップ3 [OK] をクリックします。

このドキュメントは、米国シスコ発行ドキュメントの参考和訳です。

リンク情報につきましては、日本語版掲載時点で、英語版にアップデートがあり、リンク先のページが移動/変更されている場合がありますことをご了承ください。 あくまでも参考和訳となりますので、正式な内容については米国サイトのドキュメントを参照ください。 翻訳について

このドキュメントは、米国シスコ発行ドキュメントの参考和訳です。リンク情報につきましては 、日本語版掲載時点で、英語版にアップデートがあり、リンク先のページが移動/変更されている 場合がありますことをご了承ください。あくまでも参考和訳となりますので、正式な内容につい ては米国サイトのドキュメントを参照ください。